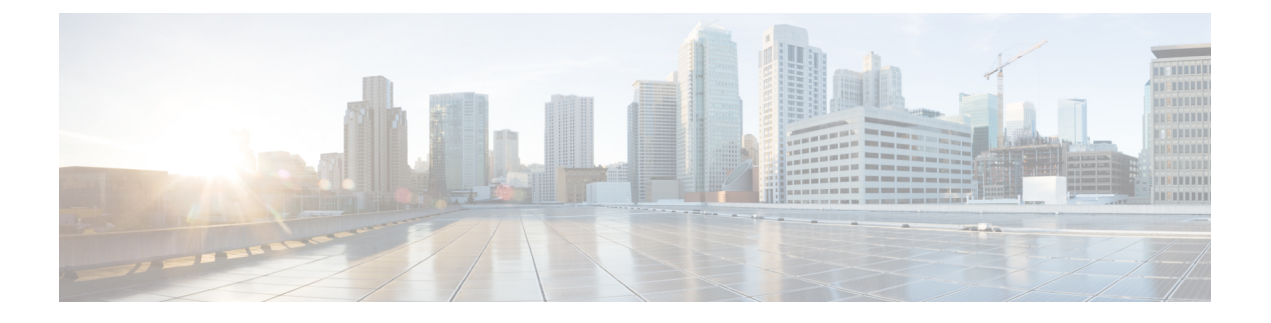

# **Cisco EPN Manager 3.0** のインストール

この章では、Cisco EPN Manager 3.0 のインストールを計画し、インストールに必要なすべての 前提条件を満たしていることを確認するために必要な情報を示します。また、高可用性を持た ない標準的な環境に Cisco EPN Manager 3.0 をインストールする手順についても説明します。高 可用性については、Cisco EPN Manager 3.0 高可用性インストールを参照してください。

- •インストールの概要 (1ページ)
- ・システム要件 (6ページ)
- •インストールの前提条件 (16ページ)
- Cisco EPN Manager 3.0 のインストール (HA なし) (20 ページ)
- インストール後のタスク (29ページ)
- Cisco EPN Manager のアンインストール (29 ページ)

## インストールの概要

Cisco EPN Manager 3.0 は、仮想マシンまたはベア メタル サーバのいずれかに新規インストー ルとしてインストールできます。以前のバージョンの Cisco EPN Manager を既に使用している 場合は、Cisco EPN Manager 3.0 にアップグレードしてデータを保持できます。Cisco EPN Manager 3.0 へのアップグレードを参照してください。

以降のトピックでは、Cisco EPN Manager 3.0 のインストールおよびアップグレードのオプションの概要と、その他の役に立つインストール関連の情報を提供します。

- ・インストール オプション
- アップグレードオプション
- 高可用性の概要
- •インストール時に作成されるユーザ

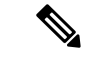

(注) リリースまたはメンテナンス パックをインストールした後に、cisco.com のソフトウェア ダウンロード サイトでポイント パッチを確認し、そのリリースまたはメンテナンス パックに利用可能な最新のポイント パッチをインストールすることをお勧めします。ポイント パッチとインストールの手順に関する情報は、cisco.com のソフトウェア ダウンロード サイトのパッチファイルに付属している readme ファイルで確認できます。

## インストール オプション

Cisco EPN Manager 3.0 は、仮想マシン(VM)またはベア メタル サーバのいずれかにインス トールできます。

- OVA/VM のインストール: VM インストールの場合は、「OVA/VM の要件」に記載され ている要件に準拠した専用サーバにオープン仮想アプライアンス(OVA) ファイルをイン ストールします。サーバ ハードウェアごとに Cisco EPN Manager の VM インスタンスを1 つだけ実行することをお勧めします。
- ISO/ベアメタルインストール:ベアメタルサーバでのインストールの場合は、Cisco Unified Computing System (UCS)サーバのインストールをサポートする仮想ブートとして 機能する ISO イメージをインストールします。この要件については、「ベアメタルの要 件」を参照してください。ISO イメージを使用して、VM に Cisco EPN Manager をインス トールすることもできます。Cisco Integrated Management Controller (Cisco IMC)という組 み込み端末またはコンソールサーバアプリケーションを使用して、ベアメタルCisco UCS サーバ ハードウェアに Cisco EPN Manager をインストールします。

(注) ISO/ベアメタルインストールは、シスコ以外のハードウェアではサポートされていません。 シスコ以外のハードウェアに Cisco EPN Manager をインストールするには、VMware を使用し て OVA ファイルをインストールします。VMware を使用すると、ハードウェアのコンプライ アンス違反の問題が最小限に抑えられますが、VMのプロビジョニングを可能にするために必 要なリソースがハードウェアに含まれていることを確認する必要があります。

OVAと ISO の両方のインストールには、次が含まれています。

- RHEL 7.4 オペレーティング システム
- Oracle Database 12c Enterprise Edition リリース 12.1.0.2 (64 ビット版)
- EPN Manager

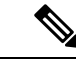

(注) Cisco EPN Manager は、ユーザがインストールする個別の Linux/Oracle パッチをサポートして いません。必要なパッチは、Cisco EPN Manager のリリースまたはポイント パッチに含まれて います。

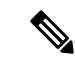

(注) Cisco EPN Manager は 4K セクタ ディスクをサポートしていません。

#### ファームウェア アップグレード

Cisco EPN Manager は、ファームウェアまたは製品のアップグレードをサポートしていません。 アップグレードに関するサポートが必要な場合は、シスコ アドバンスト サービスの担当者に お問い合わせください。

## デュアル NIC のインストール

次のトピックでは、デュアル NIC のインストールを実行する方法について説明します。

- 前提条件 (3 ページ)
- プライマリでの2番目のNICの設定(3ページ)
- ・プライマリでのデバイスサブネット用静的ルートの追加(3ページ)
- •マルチ NIC サーバでの /etc/hosts の更新 (4ページ)
- •マルチ NIC サーバの動作 (4ページ)
- **IP** 設定の削除 (4 ページ)

#### 前提条件

HA 環境では、次の手順を実行します。

- 高可用性の削除
- •2番目のNICに必要な設定の追加
- ・プライマリサーバとセカンダリサーバ間の高可用性の登録の実行

### プライマリでの2番目のNICの設定

管理 CLI に次のコマンドを入力します。

storm-ha-194/admin# configure terminal Enter configuration commands, one per line. End with CNTL/Z. storm-ha-194/admin(config)# interface GigabitEthernet 1 storm-ha-194/admin(config-GigabitEthernet)# ip address 172.23.222.32 255.255.255.0 Changing the hostname or IP may result in undesired side effects, such as installed application(s) being restarted. Are you sure you want to proceed? [y/n] y storm-ha-194/admin(config-GigabitEthernet)# end

## プライマリでのデバイス サブネット用静的ルートの追加

storm-ha-194/admin# configure terminal Enter configuration commands, one per line. End with CNTL/Z.

storm-ha-194/admin(config)# ip route 172.0.0.0 255.0.0.0 gateway 172.23.222.32 storm-ha-194/admin(config)# end storm-ha-194/admin# write memory

#### マルチ NIC サーバでの /etc/hosts の更新

デフォルトでは、ethlを追加すると、ホスト名が eth0 で /etc/hosts に追加されます。ethlのホ スト名をその値で更新する必要があります。

#### マルチ NIC サーバの動作

静的ルートは、バックアップの復元プロセスの一部として移行されません。復元後に手動で設 定する必要があります。ただし、この設定は、アップグレードされた[バックアップ/リストア/ アップグレード(Backup and Restore Upgrade)]サーバに保持できます。

HA 環境では、次の手順を実行します。

- ・最初のインターフェイス(ハートビートに使用(最初のインターフェイス))障害によって、HAフェールオーバーが発生します。
- また、2番目のインターフェイス(SBIインターフェイス)の障害よってもフェールオー バーが発生します。

#### IP 設定の削除

storm-ha-194/admin# configure terminal Enter configuration commands, one per line. End with CNTL/Z. storm-ha-194/admin(config)# interface gigabitEthernet 1 storm-ha-194/admin(config-GigabitEthernet)# no ip 172.23.222.32 255.255.255.0

## アップグレードオプション

既存の展開に関連する有効なアップグレードパスに従うことで、Cisco EPN Manager 3.0 にアップグレードできます。有効なアップグレードパスを参照してください。

Cisco EPN Manager 3.0 へのアップグレードには、次の方法を使用できます。

- インプレースアップグレード:このオプションは通常、新しいハードウェアを使用していない場合に選択されます。つまり、以前のバージョンの Cisco EPN Manager を実行しているマシンでアップグレードを実行しています。このタイプのアップグレードにはダウンタイムがありますが、アップグレード後はバックアップからデータを復元する必要はありません。詳細については、「インプレースアップグレード」を参照してください。
- ・バックアップ/復元アップグレード:一般に、このアップグレードオプションには新しい ハードウェアが必要です(ただし、既存のハードウェアを使用することも可能ですが)。
   新しいバージョンを新しいハードウェアにインストールする間は、現在のバージョンの
   Cisco EPN Manager が動作し続けるため、このタイプのアップグレードを実行する際のダ ウンタイムは短くなります。ただし、インストール後は、バックアップからデータを復元 する必要があります。復元プロセスを開始すると、すべてのデータがコピーされるまで、 一部のデータが新しいサーバで使用できなくなる期間があります。詳細については、「バッ クアップ/復元アップグレード」を参照してください。

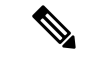

(注) Cisco EPN Manager は、アップグレード後の以前のバージョンへの自動ロールバックをサポートしていませんが、手動で以前のバージョンに戻すことができます。詳細については、「以前のバージョンの Cisco EPN Manager への復帰」を参照してください。

## インストール時に作成されるユーザ

インストールプロセス時に次のタイプのユーザが作成されます。

Cisco EPN Manager CLI 管理者ユーザ:アプリケーションの停止と再起動やリモートバックアップリポジトリの作成などの高度な管理操作に使用されます。システムへのセキュアで限定的なアクセスを提供するシスコ独自のシェルである CEPNM 管理 CLI へのアクセス権を提供します(Linux シェルと比較した場合)。

CLI管理者ユーザのパスワードはインストール時にユーザによって定義されますが、次の コマンドを入力して後の段階で変更できます。

admin(config)# username admin <Password>

- Linux CLI管理者ユーザ: Linux レベルの管理のために使用されます。Linux コマンドすべてを提供するLinuxシェルであるLinux CLIへのアクセスを提供します。Linuxシェルは、シスコテクニカルサポート担当者のみが使用できます。標準のシステム管理者は、Linuxシェルを使用しないでください。Linuxシェルは、Cisco EPN Manager管理シェルと CLIを介してのみ到達できます。Linux CLI管理者ユーザは、主に製品関連の運用上の問題をデバッグするために、Linuxルートレベルの特権を取得できます。
- Cisco EPN Manager Web GUI ルート ユーザ: Web GUI への最初のログインと、他のユー ザアカウントの作成に必要です。ルート ユーザパスワードは、インストール時にユーザ が定義します。
- ftp-user: FTP を使用して外部サーバにアクセスするデバイスへのイメージ配信やその他の操作のような内部操作に使用されます。パスワードはランダムに生成され、定期的に変更されます。管理者権限を持つユーザは ftp のユーザパスワードを変更できますが、このユーザ定義のパスワードは数か月後に期限切れになります。ftp のユーザパスワードを変更するには、次のコマンドを使用します。

admin# ncs password ftpuser username password password

- scpuser:デバイスへのイメージ配布や、SCPを使用して外部サーバにアクセスするその他の操作などの内部操作に使用されます。パスワードはランダムに生成され、定期的に変更されます。
- prime: すべてのアプリケーションプロセスが実行されるシステム生成アカウント。変更できません。
- oracle: Oracle プロセスで使用されるシステム生成アカウント。変更できません。

(注) 最初の4つのユーザアカウントは、実際のネットワークユーザに関連付けられています。Cisco EPN Manager は、scpuser、prime、および oracle ユーザアカウントを使用して内部操作を実行 し、どのような方法でも変更できません。

ユーザタイプとユーザの管理の詳細については、『Cisco Evolved Programmable Network Manager User and Administrator Guide』参照してください。

## システム要件

以降の項で、Cisco EPN Manager 3.0 をインストールする前に満たす必要がある要件を示します。

- ハードウェアおよびソフトウェアの要件
- •Web クライアントの要件
- 拡張性の要件(プロフェッショナル)
- Cisco EPN Manager で使用するポート

## ハードウェアおよびソフトウェアの要件

• OVA/VM の要件

•ベアメタルの要件

#### OVA/VM の要件

次の表に、標準およびプロフェッショナルのシステム サイズ オプションの OVA/VM システム の要件をまとめます。

- •標準(Standard): ラボテスト、デモなど、運用前の環境で使用します。実稼働環境での 使用はお勧めしません。
- ・プロフェッショナル(Professional):最小要件を満たしている実稼働環境向けに推奨されています。

エクスプレス(Express) およびエクスプレス プラス(Express Plus) のシステム サイズ オプ ションを使用することはお勧めしません。さらに、コンプライアンス機能は、Express および Express Plus システム サイズ オプションではサポートされていません。

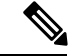

(注)

OVA/VM のインストールでは、外部ストレージがサポートされています。

| サーバタイプ | 項目                                                                                                    | Standard   | Professional                      |
|--------|----------------------------------------------------------------------------------------------------|------------|-----------------------------------|
| 仮想マシン  | <ul> <li>VMware ESXi のバージョン</li> <li>(注) OVA イメージを使れる</li> <li>ジャインレン</li> <li>シャージを使れる</li> <li>シャーンは、</li> <li>キャー・ドクレー</li> <li>アトーののアトレーののアトレーののアトレーののアトレーののアトレーののアトレーののアトレーののアトレーののアトレーを</li> <li>シャード・ション・ション・ション・ション・ション・ション・ション・ション・ション・ション</li></ul> | 6.0.x, 6.5 | 6.0.x, 6.5                        |
|        | アプライアンスイメー<br>ジの形式                                                                                                    | OVA        | OVA                               |
| ハードウェア | 仮想 CPU(vCPU)                                                                                                    | 16         | 16                                |
|        | メモリ (DRAM)                                                                                                    | 48 GB      | 64 GB                             |
|        | ディスク容量                                                                                                    | 900 GB     | 1200 GB                           |
|        | ディスク I/O 速度                                                                                                    | 350 Mbps   | 最小:350 MBps<br>フルスケール:450<br>MBps |

## ベア メタルの要件

ベア メタルのインストールの場合、Cisco EPN Manager は、以降の項に記載されている要件を 備えたラックマウントサーバとして Cisco UCS サーバ (UCS C220 M4 または M5) にのみイン ストールできます。

ベアメタルのインストールでは、外部ストレージはサポートされていません。

(注) OVA/VM のインストールとは対照的に、ベアメタルのインストールではサーバ リソース全体 が使用されます。

#### 標準展開でのベア メタルの要件(高可用性なし)

これらは、標準展開の最小要件です(高可用性なし)。

| 項目     |                 | 要件                                        |
|--------|-----------------|-------------------------------------------|
| ベアメタル  | アプライアンスイメージの形式  | ISO                                       |
|        | 1.x オプションと同等    | 物理サーバ                                     |
| ハードウェア | シスコ UCS サーバ タイプ | Cisco UCS C220 M4、M4S、M5、<br>M5SX、および M5L |
|        | CPU(コア数/スレッド数)  | 1 x CPU (10 C/20 T)                       |
|        | メモリ             | 64 GB                                     |
|        | ディスク容量          | 4x900 GB                                  |
|        | ディスク I/O 速度     | 450 Mbps                                  |
|        | RAID レベル        | RAID 10                                   |

#### リモート高可用性展開でのベア メタルの要件

これらの要件は、リモート高可用性展開に適用されます。リモート展開とは、両方のサーバが WAN によって接続された異なるサブネット上にあるという展開です。これは、通常、サーバ が地理的に分散している場合の展開に利用されます。高可用性展開の詳細については、Cisco EPN Manager 3.0 高可用性インストールを参照してください。

| ハードウェア          | 要件:                                           |
|-----------------|-----------------------------------------------|
| シスコ UCS サーバ タイプ | Cisco UCS C220 M4、M4S、M5、M5SX、および<br>M5L      |
| CPU 速度          | Intel(R) Xeon(R) CPU E5-2650 v3 @ 2.30 GHz 以上 |
| コア/スレッド         | 10 C/20 T                                     |
| ストレージアダプタ       | Cisco 12G SAS モジュラ RAID コントローラ                |
| ハードディスク         | 製品 ID : Cisco 12G SAS モジュラ RAID コント<br>ローラ    |
| インターフェイス        | SATA(シリアル ATA)                                |

| ハードウェア                          | 要件:                                             |
|---------------------------------|-------------------------------------------------|
| ハードウェア セクタのサイズ                  | 512 ネイティブ                                       |
|                                 | <ul><li>(注) 4K セクタ ディスクはまだサポートされていません</li></ul> |
| メモリ                             | 64 GB                                           |
| RAID レベル                        | RAID 10                                         |
| NIC の数                          | 1                                               |
| ディスク容量                          | 4x900 GB                                        |
| RAID コントローラ内の仮想ハード ディス<br>ク サイズ | 1 TB (最小要件)                                     |
| ハード ディスク コントローラの場所              | スロット1                                           |
| ハード ディスク I/O 速度                 | 450 Mbps                                        |
| ハードディスク RPM                     | 最小 15k RPM SAS(フラッシュ推奨)                         |
| ネットワークの帯域幅                      | 理想:977 Mbps                                     |
|                                 | 最小: 255 Mbps 以上                                 |
| 遅延                              | 100 ミリ秒未満                                       |

## Web クライアントの要件

次に、Cisco EPN Manager Web GUI のクライアントとブラウザの要件を示します。

- ハードウェア:次に示すテスト済みサポートブラウザのいずれかに対応している Mac または Windows のラップトップまたはデスクトップ。
- •ブラウザ:
  - Google Chrome バージョン 44  $\sim$  70
  - Mozilla Firefox ESR 38
  - Mozilla Firefox バージョン  $39 \sim 63$
  - Microsoft Internet Explorer (IE) 11.0

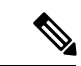

(注) 他のブラウザと比べるとパフォーマンスが低下しているという報告が Internet Explorer のユーザからありました。これは、一部のGUIページが IE でのロードに時間がかかっているためです。

・推奨される表示解像度:1600x900 ピクセル以上(最小:1366x768)

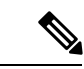

(注) 単一のブラウザセッションで最大3つの Cisco EPN Manager のタブを同時に開くことができます。

## 拡張性の要件(プロフェッショナル)

次の表に、OVA/VM と ISO/ベア メタルの両方のインストールにおいてプロフェッショナルの システムサイズ展開でサポートされる最大レベルについて要約を示します(この例の一連のデ バイスによるテスト結果に基づく)。

これらのスケールの数値は、デフォルトのシステム設定を使用する Cisco EPN Manager のプロ フェッショナル展開用です。数値は、デバイスタイプごとのさまざまなデバイスの組み合わせ の例を表します。拡張性に関して考慮すべき事項は、インターフェイス数、ポーリング頻度な どのさまざまな要因によって異なります。

(注)

ライセンスを購入して実装を開始する前に、必要な Cisco EPN Manager のインスタンス数を決定する際に、シスコの担当者に問い合わせてサポートを受けることを強くお勧めします。

| 項目             | 説明                                                                                                   | 最大<br>数 |
|----------------|----------------------------------------------------------------------------------------------------|---------|
| パケットデバイス       | Cisco アグリゲーション サービス ルータ (ASR) 9000 シリーズ                                                              | 100     |
|                | Cisco アグリゲーション サービス ルータ (ASR) 920 シリーズ                                                               | 1,100   |
|                | Cisco アグリゲーション サービス ルータ (ASR) 903 シリーズ                                                               | 500     |
|                | Cisco アグリゲーション サービス ルータ (ASR) 901 シリーズ                                                               | 1,100   |
|                | Cisco ME 3800X シリーズ キャリア イーサネット スイッチ ルータ                                                             | 1,100   |
|                | Cisco ME 3600X シリーズ キャリア イーサネット スイッチ ルータ                                                             | 1,100   |
|                | パケットデバイスの最大総数                                                                                        | 5,000   |
| オプティカルデバ<br>イス | Cisco Optical Networking Services (ONS) および Cisco Network<br>Convergence System (NCS) 2000 シリーズのデバイス | 3,000   |
|                | Cisco Network Convergence System 4000 (NCS) シリーズ                                                     | 1,000   |
|                | オプティカル デバイスの最大総数                                                                                     | 4,000   |

| 項目                               | 説明                                                                | 最大<br>数 |
|----------------------------------|-------------------------------------------------------------------|---------|
| オプティカル/パ<br>ケット デバイス<br>(ハイブリッド) | オプティカル/パケット デバイス(ハイブリッド)の最大総数                                     | 5000    |
| ケーブルデバイス                         | cBR-8 デバイスの最大総数                                                   | 200     |
|                                  | リモート物理デバイス (RPD) の最大総数                                            | 5,000   |
|                                  | (注) Cisco EPN Manager のパフォーマンスの最適化に関する詳細については、シスコの担当者にお問い合わせください。 |         |
| モニタリング                           | イベント維持率(イベント数/秒)                                                  | 100     |
|                                  | システム内インターフェイスの最大数                                                 | 350000  |
|                                  | デバイスあたりのインターフェイスの最大数                                              | 4000    |
|                                  | (注) システムあたりのインターフェイスの最大数により、デ<br>バイスは 10 台に制限されます。                |         |
| システムユーザ数                         | 同時 Web GUI ユーザ数                                                   | 50      |
|                                  | 同時 API ユーザ数                                                       | 5       |

## Cisco EPN Manager で使用するポート

(注)

インストールプロセスでは、サーバの eth0 および eth1 イーサネット ポートを使用します。別 のポートを使用すると、システムが正常に動作しない場合があります。

次の表に、Cisco EPN Manager がデバイスからの接続要求をリッスンするために使用するポートを示します。また、セキュリティ強化のため、この表にはポートを無効にしても製品に悪影響が及ばず安全かどうかも示します。

一般的なポリシーとして、不要なポートや非セキュアなポートをすべて削除する必要がありま す。まず、どのポートが有効になっているかを確認した後、Cisco EPN Manager の通常の機能 を妨げることなく安全に無効化できるポートを判別する必要があります。これを行うには、開 いているポートを一覧表示して、安全に無効化できるポートの一覧と比較します。Cisco EPN Manager の組み込みファイアウォールでは、一部のリスニングポートは公開されません。展開 で使用されるポートのリストを表示するには、Cisco EPN Manager CLI 管理者ユーザとしてロ グインし、show security-status コマンドを実行します。組み込みファイアウォールによってブ ロックされているものを含めて、開いているすべてのリスニングポートのリストを表示するに は、Linux CLI 管理者ユーザとしてログインし、netstat -aln コマンドを実行します。 組み込みのファイアウォールに加えて、追加のネットワークファイアウォールを展開し、他の 未使用のポートとそのトラフィックをブロックすることもできます。

| ポート  | プロト<br>コル | 使用方法                                                                                                    | 無効にし<br>ても安全<br>か? | 注記                                                                                                    |
|------|-----------|----------------------------------------------------------------------------------------------------|--------------------|----------------------------------------------------------------------------------------------------|
| 21   | ТСР       | FTPを使用してデバイスとの間<br>でファイルを転送する。                                                                                                    | はい                 | Web GUI の [管理<br>(Administration)]>[設定<br>(Settings)]>[システム設定<br>(System Settings)]から [全般<br>(General)]>[サーバ (Server)]<br>を選択して FTP を無効にしま<br>す。FTP を無効にした後、CLI<br>管理者ユーザとしてサーバを停<br>止し、再起動します。 |
| 22   | ТСР       | Cisco EPN Manager サーバとの<br>SSH 接続を開始し、SCP また<br>は SFTP を使用してファイルを<br>Cisco EPN Manager サーバにコ<br>ピーする。                              | 場合によ<br>る          | これは、TFTP のみをサポート<br>し、SFTP または SCP をサポー<br>トしていない以前の管理対象デ<br>バイスでも必要になる場合があ<br>ります。                                                                                                    |
| 69   | UDP       | TFTP を使用してデバイスにイ<br>メージを配布する。                                                                                                    | 場合によ<br>る          | SCP、SFTP、HTTPSのような代<br>替プロトコルがイメージ配布に<br>使用され、管理対象デバイスで<br>サポートされている場合のみ。                                                                                                    |
| 162  | UDP       | ネットワーク デバイスから<br>SNMP トラップを受信する。                                                                                                   | いいえ                |                                                                                                    |
| 443  | ТСР       | HTTPS 経由で Cisco EPN<br>Manager サーバにアクセスする<br>ブラウザの場合。                                                                              | いいえ                |                                                                                                    |
| 514  | UDP       | ネットワーク デバイスから<br>syslogメッセージを受信する。                                                                                                 | いいえ                | _                                                                                                    |
| 1522 | ТСР       | アクティブとスタンバイの<br>Cisco EPN Manager サーバ間の<br>高可用性 (HA) 通信の場合。<br>Oracle データベースとの同期を<br>目的として Oracle JDBC トラ<br>フィックを許可するために使用<br>する。 | はい                 | HA 用に少なくとも1つの Cisco<br>EPN Manager サーバが設定され<br>ていない場合、このポートは自<br>動的に無効になります。                                                                                                    |

#### 表 1:組み込みのファイアウォールを介して開いているリスニングポート

I

| ポート                 | プロト<br>コル | 使用方法                                                                                                    | 無効にし<br>ても安全<br>か?                 | 注記                                                                                                    |
|---------------------|-----------|----------------------------------------------------------------------------------------------------|------------------------------------|----------------------------------------------------------------------------------------------------|
| 2021                | ТСР       | FTP を使用してデバイスにイ<br>メージを配布する。                                                                                      | いいえ                                |                                                                                                    |
| 8082                | ТСР       | HA ヘルス モニタ Web イン<br>ターフェイスの場合(HTTPを<br>使用)。<br>プライマリ サーバとセカンダ<br>リ サーバが HTTP を使用して<br>ヘルス ステータスを監視する<br>ために使用する。 | いいえ<br>(HA が設<br>定されて<br>いる場<br>合) |                                                                                                    |
| 8087                | ТСР       | HA セカンダリ バックアップ<br>サーバでソフトウェアを更新す<br>る(トランスポートとして<br>HTTPS を使用)。                                                  | いいえ                                |                                                                                                    |
| 9991                | UDP       | Netflow データ パケットを受信<br>する。                                                                                        | はい                                 | Cisco EPN Manager はネットフ<br>ローをサポートしていません。<br>ネットワーク ファイアウォール<br>でこのトラフィックを無効にす<br>る必要があります。                                                  |
| 9992                | ТСР       | HTTP または HTTPS を使用し<br>て M-Lync を管理する。                                                                            | はい                                 | Cisco EPN Manager は M-Lync を<br>サポートしていません。ネット<br>ワーク ファイアウォールでこの<br>トラフィックを無効にする必要<br>があります。                                                |
| 11011<br>~<br>11014 | ТСР       | 独自の Cisco Networking Services<br>(CNS) プロトコルトラフィッ<br>クの PnP 操作の場合。                                                | はい                                 | Cisco EPN Manager は PnP をサ<br>ポートしていません。次のコマ<br>ンドをこの順番で入力し(Cisco<br>EPN Manager CLI 管理者ユーザ<br>として)、ネットワークファイ<br>アウォール内でこのトラフィッ<br>クを無効にします。 |
|                     |           |                                                                                                    |                                    | ncs pnp-gateway disable                                                                                                    |
|                     |           |                                                                                                    |                                    | ncs stop                                                                                                    |
|                     |           |                                                                                                    |                                    | ncs start                                                                                                    |

| ポート   | プロト<br>コル | 使用方法                                                               | 無効にし<br>ても安全<br>か <b>?</b> | 注記                                                                                                    |
|-------|-----------|--------------------------------------------------------------------|----------------------------|----------------------------------------------------------------------------------------------------|
| 61617 | ТСР       | Java メッセージ サービス<br>(JMS) 接続上でのMTOSINBI<br>通知の場合。<br>PnP 操作にも使用される。 | はい                         | Cisco EPN Manager は JMS また<br>は PnP 上で MTOSI をサポート<br>していません。ネットワーク<br>ファイアウォールでこのトラ<br>フィックを無効にする必要があ<br>ります。 |

次の表に、ファイアウォールで保護される可能性のある外部デバイス上の宛先ポートを示しま す。これらのポートは、Cisco EPN Manager がネットワーク デバイスへの接続に使用します。 Cisco EPN Manager がこれらのデバイスに接続できるようにするには、必要なポートを開く必 要があります。

#### 表 2: Cisco EPN Manager で使用する宛先ポート

| ポート                        | プロトコ<br>ル | 次の場合に使用します。                                                                                                |
|----------------------------|-----------|----------------------------------------------------------------------------------------------------|
| 7                          | TCP/UDP   | ICMP を使用したエンドポイントの検出。                                                                                      |
| 22                         | ТСР       | 管理対象デバイスとの SSH 接続の開始。                                                                                      |
| 23                         | ТСР       | Telnet を使用した管理対象デバイスとの通信。                                                                                  |
| 25                         | ТСР       | SMTP サーバを使用した電子メールの送信。                                                                                     |
| 49                         | TCP/UDP   | TACACS を使用した Cisco EPN Manager のユーザの認証。                                                                    |
| 53                         | TCP/UDP   | DNS サービスへの接続。                                                                                              |
| 161                        | UDP       | SNMP を使用したポーリング。                                                                                           |
| 443                        | ТСР       | HTTPSを使用した Cisco NCS 2000 デバイスのイメージのアッ<br>プロードとダウンロード、および設定バックアップ/復元の実<br>行。                               |
| 1522                       | ТСР       | プライマリとセカンダリの HA サーバ間での通信(プライマ<br>リとセカンダリのサーバ間での Oracle データベースの同期に<br>Oracle JDBCトラフィックを許可する)。              |
| 1080                       | ТСР       | Socket Secure (SOCKS) プロトコルを使用した Cisco オプティ<br>カル ネットワーキング システム (ONS) および Cisco NCS<br>2000 シリーズのデバイスとの通信。 |
| 1645、1646、およ<br>び1812、1813 | UDP       | RADIUS を使用した Cisco EPN Manager のユーザの認証。                                                                    |

| ポート                         | プロトコ<br>ル | 次の場合に使用します。                                                                                                    |
|-----------------------------|-----------|----------------------------------------------------------------------------------------------------|
| 3082                        | ТСР       | TL1 プロトコルを使用した、Cisco ONS および Cisco NCS 2000<br>のデバイスとの通信。                                                                                                    |
| 4083                        | ТСР       | セキュアTL1プロトコルを使用した、Cisco ONSおよびCisco<br>NCS 2000 シリーズのデバイスとの通信。                                                                                                    |
| 8082                        | ТСР       | HTTPSを使用したプライマリとセカンダリ HA サーバ間の通信による相互の正常性の監視。                                                                                                    |
| 10022 ~<br>10041            | ТСР       | パッシブ FTP ファイル転送(デバイスの設定やレポートの取<br>得など)。                                                                                                    |
| MTOSI/RESTCONF<br>TCP ポート番号 | ТСР       | Cisco EPN Manager サーバに接続された NBI クライアントで<br>リッスンする(このポートが NBI クライアント システムに<br>よって設定された後、ポート番号を含む登録通知メッセージ<br>が Cisco EPN Manager サーバに送信される)。詳細について<br>は、MTOSI または RESTCONF API のガイドを参照してくだ<br>さい。 |

次の図に、前の表に示したポート情報を示します。この図を使用して、ネットワークインフラ ストラクチャに対する適切なファイアウォール設定(適切な着信トラフィックの許可)を決定 します。トラフィックのクラスを識別するには、「組み込みファイアウォールを介して開いて いるリスニングポート」という表の「使用方法」の列を参照してください。Cisco EPN Manager でサポートされていないサービスで使用されるポートを無効にすることをお勧めします。

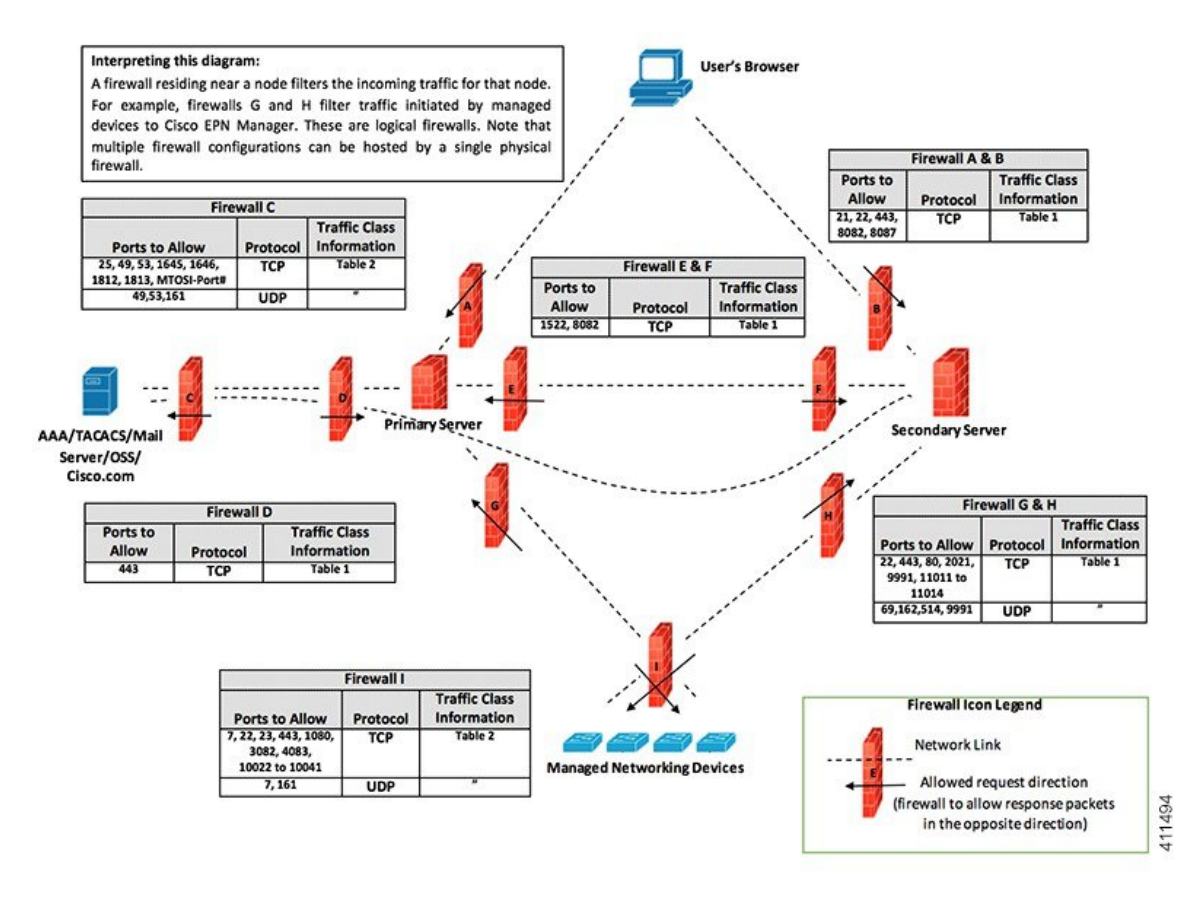

# インストールの前提条件

- ・ライセンス
- OVA/VM のインストールの前提条件
- ISO/ベアメタルのインストールの前提条件
- ISO イメージまたは OVA パッケージの確認

## ライセンス

Cisco EPN Manager には、初回インストールで自動的にアクティブ化される 90 日間の試用ライ センスが含まれています。試用期間を超えてアプリケーションを使用するには、次に示すよう に、実稼働環境と実稼働以外の環境の両方に必要な Cisco EPN Manager ライセンスを取得して インストールする必要があります。

実稼働環境の場合:

- ・基本ライセンス(必須)
- スタンバイライセンス(オプション): 冗長性構成で構成された2台のCisco EPN Manager サーバを使用して高可用性展開を行う場合は、このライセンスを取得します。

- NBI ライセンス(オプション): MTOSI または RESTCONF のノースバウンドインター フェイス機能を使用する場合は、このライセンスを取得します。
- Cisco EPN Manager が管理するデバイスのタイプと対応する数の管理用ライセンス

実稼働以外の環境(ラボ検証環境や開発環境など)については、Cisco EPN Manager のラボイ ンストールごとに Cisco EPN Manager ラボライセンスを取得してインストールしてください。 ラボ ライセンスは、冗長性(HA)、無制限の管理範囲を含むすべての Cisco EPN Manager の オプションを対象としています。

ライセンスのコピーは作成しないでください。

Cisco EPN Manager ライセンスを購入するには、最寄りの営業担当者にお問い合わせください。

Cisco EPN Manager で使用できるライセンスのタイプの詳細については、『Cisco Evolved Programmable Network Manager User and Administrator Guide』のライセンスの表示と管理に関する情報を参照してください。

## OVA/VM のインストールの前提条件

仮想マシンに Cisco EPN Manager をインストールする前に、次を確認してください。

- ・展開が「システム要件」に記載されている一般的なハードウェアとソフトウェアの要件、 特に「OVA/VMの要件」を満たしている。
- 最適なパフォーマンスを確保するために、ハードウェア リソースが Cisco EPN Manager サーバ用に予約されている。CPU の最小クロックは、CPU あたり 2.2 Ghz です。
- Cisco EPN Manager サーバとして使用する予定のマシン上に VMware ESX/ESXi がインストールされ、設定されている。VMwareホストのセットアップと設定については、VMwareのマニュアルを参照してください。
- •インストールされた VMware ESX/ESXi ホストが到達可能である。
- VMware vSphere Client が Windows ホスト(またはラップトップ)にインストールされている。VMware vSphere クライアントをインストールする方法については、VMware のドキュメントを参照してください。ネットワークで仮想ホストが使用可能になった後、そのIP アドレスを参照して、VMware vSphere Client のインストールが可能な Web ベース インターフェイスを表示できます。VMware vSphere クライアントは Windows ベースのため、Windows PC を使用してクライアントをダウンロードしてインストールする必要があります。
- Cisco EPN Manager OVA が、VMware vSphere クライアントのインストール先と同じマシン に保存されている。
- ・ダウンロードした OVA パッケージが、「ISO イメージまたは OVA パッケージの確認」の 説明のとおりに検証されている。

## ISO/ベアメタルのインストールの前提条件

ISOイメージを使用して Cisco EPN Manager をインストールする前に、次を確認してください。

- ・展開が「システム要件」に記載されている一般的なハードウェアとソフトウェアの要件、
   特に「ベアメタルの要件」を満たしている。
- 次のソフトウェアがインストールされている。
  - JRE バージョン 1.6.0.14 以降の Java
  - •フラッシュ ドライバ v9.0.246 以降
- ・ダウンロードした ISO イメージが、「ISO イメージまたは OVA パッケージの確認」の説明のとおりに検証されている。
- インストールファイルにアクセスするための信頼性の高いリンクを使用できる。VPN リンクはお勧めしません。

## ISO イメージまたは OVA パッケージの確認

Cisco EPN Manager をインストールする前に、ISO イメージまたは OVA パッケージを確認する 必要があります。ISO イメージまたは OVA パッケージ内にバンドルされている個々の UBF ファイルを確認する必要はありません。

- **ステップ1 openssl** がインストールされていない場合は、それをダウンロードしてインストールします (http://www.openssl.org を参照)。
- ステップ2 cisco.com のソフトウェア ダウンロード サイトから次のファイルをダウンロードし、一時ディレクトリに 配置します。
  - 検証する Cisco EPNM 3.0 製品の OVA パッケージまたは ISO イメージ (\*.iso または \*.ova)
  - Cisco EPNM 3.0 OVA または ISO 署名ファイル (\*.signature)
  - Cisco EPNM 3.0 証明書ファイル (\*.pem)
  - (同じ証明書ファイル(\*.pem)を使用して OVA ファイルと ISO ファイルを検証します)
- **ステップ3** scp などの転送方法を使用して、ISO ファイルまたは OVA ファイル、証明書ファイル、および署名ファイルを openssl 機能を備えた代替 RHEL マシンに移動します。
- ステップ4 次のコマンドを実行します。

openssl dgst -sha512 -verify cert-file -signature sig-file product-file

ここで、

- cert-file は証明書ファイル (\*.pem)
- sig-file は署名ファイル (\*signature)
- product-file は確認するファイル
- ステップ5 結果が [検証 OK (Verified OK)]の場合:
  - OVA パッケージの場合は、ステップ6に進みます。
  - ISO ファイルの場合は、「Cisco EPN Manager 3.0 のインストール(HA なし)」に進みます。

- ステップ6 (OVA パッケージのみ) VMware vSphere クライアントを使用してパブリッシャと証明書チェーンを確認 します。
  - 1. Cisco Systems が発行者であることを確認します。
    - VMware vSphere クライアントで、[ファイル (File)]>[OVF テンプレートの展開 (Deploy OVF Template)]を選択します。
    - 2. OVA インストール ファイル (\*.ova) を参照して選択し、[次へ (Next)]をクリックします。
    - [OVF テンプレートの詳細(OVF Template Details)]ウィンドウの[パブリッシャ(Publisher)] フィールドに、緑色のチェックマーク付きで[Cisco Systems, Inc.]が表示されていることを確認し ます。[パブリッシャ(Publisher)]フィールドに「No certificate present」と表示されている場合 は、先に進まないでください。これは、イメージが署名されていないか、あるいはファイルがCisco Systems 製ではない、またはファイルが改ざんされていることを示しています。Ciscoの担当者に お問い合わせください。
      - (注) [ベンダー(Vendor)]フィールドの情報を使用してイメージを検証しないでください。このフィールドは Cisco Systems を発行者として認証しません。
  - 2. 証明書チェーンを確認します。
    - **1.** [OVF テンプレートの詳細(OVF Template Details)] ウィンドウの [パブリッシャ(Publisher)] フィールドで、[Cisco Systems, Inc.] ハイパーリンクをクリックします。
    - 2. [証明書(Certificate)] ウィンドウで、[認証パス(Certification Path)] タブをクリックします。
    - 次の図に示すように、[認証パス (Certification Path)]タブ (証明書チェーンのリストが表示されている)で、[認証パス (Certification Path)]領域に [Cisco Systems, Inc.] が、[認証ステータス (Certification Status)]に[この証明書は正常です (The certificate is OK)]が表示されていることを 確認します。

| rtificate                                         | ×             |
|---------------------------------------------------|---------------|
| General Details Certification Path                |               |
| Certification path                                |               |
| VeriSign<br>VeriSign Class 3 Code Signing 2010 CA |               |
| Viev                                              | w Certificate |
| Certificate status:                               |               |
| This certificate is OK.                           |               |
| J<br>Learn more about <u>certification paths</u>  |               |
|                                                   |               |

## **Cisco EPN Manager 3.0** のインストール(HA なし)

- OVA/VM を使用した Cisco EPN Manager のインストール
- ISO/ベア メタル イメージを使用した Cisco EPN Manager のインストール
- インストール後のタスク (29ページ)

## OVA/VM を使用した Cisco EPN Manager のインストール

- 1. 展開が「システム要件」に記載されている要件を満たしていることを確認します。
- 2. 展開が「OVA/VMのインストールの前提条件」に記載されている前提条件を満たしている ことを確認します。これには、OVA パッケージの確認が含まれます。
- 3. VMware vSphere クライアントからの OVA の展開。
- 4. 展開した OVA のシステム時刻の設定 (22 ページ)
- 5. サーバへの Cisco EPN Manager のインストール。
- **6.** Cisco EPN Manager のアンインストール。

## VMware vSphere クライアントからの OVA の展開

| ステップ1          | VMware vSphere クライアントを起動します。                                                                                                    |  |  |
|----------------|----------------------------------------------------------------------------------------------------|--|--|
| ステップ <b>2</b>  | [ファイル(File)] > [OVF テンプレートの導入(Deploy OVF Template)] の順に選択します。                                                                                                    |  |  |
| ステップ <b>3</b>  | [OVF テンプレートの展開(Deploy OVF Template)] ウィンドウで、[参照(Browse)] をクリックします。                                                                                                 |  |  |
| ステップ4          | OVA ファイルに移動して選択し、[次へ(Next)] をクリックします。                                                                                                    |  |  |
| ステップ5          | [エンドユーザライセンス契約(End User License Agreement)]に同意し、[OVF テンプレートの詳細<br>(OVF Template Details)]ウィンドウで製品名、バージョン、サイズなどの OVA ファイルの詳細を確認<br>した後、[同意(Accept)]をクリックします。        |  |  |
| ステップ6          | [名前と場所(Name and Location)] ウィンドウで、次の手順を実行します。                                                                                                    |  |  |
|                | 1. 導入するテンプレートの名前と場所を指定します。名前はインベントリフォルダ内で固有である必要があり、最大 80 文字で構成できます。                                                                                               |  |  |
|                | <ol> <li>ネットワーク サイズに基づいて、設定タイプに [標準(Standard)] または [プロフェッショナル<br/>(Professional)]を選択します(「システム要件」を参照)。</li> </ol>                                                   |  |  |
|                | <b>3.</b> [次へ(Next)] をクリックします。                                                                                                    |  |  |
| ステップ <b>1</b>  | OVA をインストールするクラスタまたはホストを選択し、[次へ(Next)] をクリックします。                                                                                                    |  |  |
| ステップ8          | 展開する OVA の宛先ストレージを選択し、[次へ(Next)] をクリックします。                                                                                                    |  |  |
| ステップ <b>9</b>  | ディスク形式として [シック プロビジョニング(Lazy Zeroed)(Thick Provision Lazy Zeroed)] または<br>[シック プロビジョニング(Eager Zeroed)(Thick Provision Eager Zeroed)] を選択し、[次へ(Next)] を<br>クリックします。 |  |  |
| ステップ10         | 設定された IP アドレスに基づいてネットワーク マッピングを選択し、[次へ(Next)] をクリックしま<br>す。                                                                                                    |  |  |
| ステップ 11        | [終了準備の完了(Ready to Complete)] ウィンドウで、次の手順を実行します。                                                                                                    |  |  |
|                | 1. 選択内容を確認します。                                                                                                    |  |  |
|                | <ol> <li>(オプション) OVAの展開が完了した後に仮想マシンを自動的に起動する場合は、[展開後に電源を<br/>投入する (Power on after deployment)] チェックボックスをオンにします。</li> <li>[終了 (Finish)] をクリックします。</li> </ol>        |  |  |
|                | このプロセスが完了するまでに数分かかる場合があります。[仮想アプリケーションの展開(Deploying Virtual Application)]ウィンドウの経過表示バーをチェックして、タスクのステータスをモニタします。<br>展開タスクが正常に完了すると、確認ウィンドウが表示されます。                   |  |  |
| ステップ <b>12</b> | [閉じる(Close)] をクリックします。展開した仮想アプライアンスが、VMware vSphere クライアントの<br>左側のペインのホストの下に表示されます。                                                                                |  |  |
|                | 次のタスク                                                                                                    |  |  |

展開した OVA のシステム時刻の設定 (22ページ) に進みます。

#### 展開した OVA のシステム時刻の設定

- ステップ1 VMware vSphere クライアントで、左側のペインの VM を選択します。
- **ステップ2** [起動設定(Boot Settings)] オプションにアクセスします([設定の編集(Edit Settings)]>[VM オプション (VM Options)]>[起動設定(Boot Settings)])。
- ステップ3 [強制 BIOS のセットアップ(Force BIOS Setup)]領域のチェックボックスをオンにして、次回の VM 起動時に BIOS 設定画面が表示されるようにします。
- ステップ4 [保存 (Save)] をクリックします。
- ステップ5 VM を起動します。
- ステップ6 [BIOS 設定(BIOS setup)] 画面で、システムの時刻と日付を現在の UTC 時刻に設定します。
- ステップ7 F10 を押して変更内容を保存し、画面を終了します。

#### 次のタスク

「サーバへの Cisco EPN Manager のインストール」に進みます。

## サーバへの Cisco EPN Manager のインストール

- **ステップ1** VMware vSphere クライアントの[コンソール (Console)] タブをクリックし、ローカルホストのログイン プロンプトで setup と入力します。
- ステップ2 表示されるプロンプトに対して、次のパラメータを入力します。

| パラメータ                                  | 説明                                                                         |
|----------------------------------------|----------------------------------------------------------------------------|
| ホスト名 (Hostname)                        | 仮想マシンのホスト名。                                                                |
| IP アドレス(IP Address)                    | 仮想マシンの IP アドレス。                                                            |
| IP デフォルト ネットマスク(IP<br>default netmask) | 仮想マシンの IP アドレスのデフォルトのサブネット マスク。                                            |
| IP デフォルト ゲートウェイ(IP<br>default gateway) | デフォルト ゲートウェイの IP アドレス。                                                     |
| デフォルト DNS ドメイン (Default<br>DNS domain) | デフォルト DNS ドメイン名                                                            |
| プライマリ ネーム サーバ(Primary                  | プライマリ DNS サーバの IP アドレス。                                                    |
| nameserver)                            | セカンダリネームサーバの追加を求めるメッセージがコンソールに<br>表示されます。以下を入力します。                         |
|                                        | <ul> <li>・セカンダリネームサーバを入力する場合はY。</li> <li>・インストールの次のステップに進む場合はN。</li> </ul> |

| パラメータ                                  | 説明                                                                                                    |
|----------------------------------------|----------------------------------------------------------------------------------------------------|
| セカンダリネームサーバ (Secondary nameserver)     | プライマリ サーバに到達できない場合に使用するセカンダリ DNS<br>サーバの IP アドレス。                                                                                                    |
| プライマリNTPサーバ(PrimaryNTP server)         | 使用するプライマリ ネットワーク タイム プロトコル サーバの IP<br>アドレスまたはホスト名(デフォルトは time.nist.gov)。                                                                                            |
|                                        | セカンダリ NTP サーバの追加を求めるメッセージがコンソールに<br>表示されます。以下を入力します。                                                                                                    |
|                                        | <ul> <li>NTP サーバを入力する場合は Y。</li> <li>インストールの次のステップに進む場合は N。</li> </ul>                                                                                              |
| セカンダリ NTP サーバ(Secondary<br>NTP server) | プライマリ NTP サーバに到達できない場合に使用するセカンダリ<br>NTP サーバの IP アドレス。                                                                                                    |
| システム時間帯(System Time Zone)              | 使用するタイム ゾーン。                                                                                                    |
| クロック タイム(Clock time)                   | クロックタイム(選択したシステムタイムゾーンに基づく)。こ<br>れはマシンに表示される時刻です。タイムゾーンに基づいて時刻が<br>正しいことを確認し、必要に応じて変更します。Cisco Evolved<br>Programmable Network Manager でサポートされるタイムゾーンを参<br>照してください。 |
|                                        | コンソールからシステム クロック タイムの変更を求めるメッセー<br>ジが表示されます。以下を入力します。                                                                                                    |
|                                        | <ul> <li>クロック タイムを変更する場合は Y。</li> <li>インストールの次のステップに進む場合は N。</li> </ul>                                                                                             |
| ユーザ名 (Username)                        | 最初の管理ユーザの名前(デフォルトでは admin)。これは、SSH<br>を使用して Cisco EPN Manager にログインする Cisco EPN Manager<br>CLI 管理ユーザです。                                                             |
| パスワード (Password)                       | 最初の管理者ユーザのパスワード。パスワードは8文字以上で、1<br>つ以上の数字と1つ以上の大文字を使用する必要があります。                                                                                                    |

必要な値を入力すると、入力したネットワーク設定パラメータをインストーラアプリケーションがテスト します。テストが成功すると、Cisco EPN Manager のインストールが開始されます。

- **ステップ3** アプリケーションのインストールが完了すると、新たにインストールされたサーバを HA 実装環境でセカ ンダリ サーバとして機能させるかどうかを選択するよう求めるメッセージが表示されます。
  - •HAを使用していて、このサーバをセカンダリサーバにする場合は、yesと入力します。次のステップ には進まず、高可用性展開での Cisco EPN Manager 3.0 のインストールに進みます。
  - ・次の場合は、noと入力します。
    - •HA を使用していない。
    - •HAを使用していても、このサーバをプライマリサーバにする。

- ステップ4 Cisco EPN Manager Web GUI ルート ユーザのパスワードを入力します(2回入力する必要があります)。 このパスワードを使用して、初めて Web GUI にログインし、他のユーザアカウントを作成します(同じ レベルの権限を持つ新しいユーザアカウントを作成した後、このアカウントを無効にする必要がありま す)。
- ステップ5 設定を表示して、次の手順を実行します。
  - ・設定が正しければ、[Y]を選択します。
  - 設定が誤っている場合は、[N] を選択し、それらを編集してから適用します。
- **ステップ6**(ISO/ベアメタル展開)インストールが完了したら、次の手順を実行します。
  - 1. サーバがリブートし、ログイン プロンプトが表示されたら、設定した Cisco EPN Manager CLI 管理者 ユーザ名とパスワードを使用してログインします。
  - 2. 「ハードウェアとNTPクロックの同期」の説明のように、ハードウェアとNTPのクロックを同期します。
- ステップ7 (OVA/VMの展開) インストールが完了し、仮想マシンがリブートしたら、次の手順を実行します。
  - 1. ステップ3 で設定した Cisco EPN Manager CLI 管理者ユーザ名とパスワードを使用して仮想マシンにロ グインします。
  - 2. 次のコマンドを使用して、Cisco EPN Manager サーバを停止し、再起動します。

| ncs | stop  |
|-----|-------|
| ncs | start |

# ISO/ベア メタル イメージを使用した Cisco EPN Manager のインストール

- 1. 展開が「システム要件」に記載されている要件を満たしていることを確認します。
- 2. 展開が「ISO/ベアメタルのインストールの前提条件」に記載されている前提条件を満たしていることを確認します。これには、ISO/ベアメタルイメージの検証が含まれます。
- **3.** Cisco IMC サーバの設定。
- 4. ベアメタル Cisco UCS サーバの設定。
- 5. ISO イメージからの Cisco EPN Manager のインストール。
- **6.** Cisco EPN Manager のアンインストール。

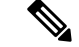

(注) 以降の項で説明するインストール手順は、「ベアメタルの要件」で説明されている UCS サー バタイプとハードウェアの要件に固有です。

#### **Cisco IMC** サーバの設定

Cisco Integrated Management Controller (Cisco IMC) はサーバ管理アプリケーションであり、 Cisco EPN Manager サーバをリモートからアクセス、設定、管理、および監視するために使用 できます。

- **ステップ1** コンソールにアクセスするには、キーボードとモニタをアプライアンスの背面パネルのUSB ポートを接続するか、KVM ケーブルとコネクタを使用します。
- ステップ2 Cisco UCS サーバに電源を投入します。
- ステップ3 F8 を押して Cisco IMC 設定ユーティリティを起動します。システムが応答するまでファンクション キー (F8、F6、およびF2)を複数回押す必要があります。F8 をすばやく押さずに EFI シェルに移動する場合 は、Ctrl-Alt-Del を押してシステムをリブートし、F8 をもう一度押します。
- **ステップ4** [Cisco IMC 設定ユーティリティ (Cisco IMC Configuration Utility)] ウィンドウで、IPV4 (基本) 領域か ら次を入力します。
  - •[DHCP有効(DHCPEnabled)]:ダイナミックなネットワーク設定のためにDHCPをイネーブルにするには、このオプションを選択します。DHCPをイネーブルにするには、DHCPサーバにこのサーバのMACアドレスの範囲をあらかじめ設定しておく必要があります。
  - [Cisco IMC IP]: Cisco IMC の IP アドレスを入力します。
  - [サブネットマスク(Subnetmask)]: サブネットマスクを入力し、Cisco IMC IP アドレスに追加しま す。ホストルータと同じサブネット内に含める必要があります。
  - [ゲートウェイ (Gateway)]: デフォルト ゲートウェイ ルータの IP アドレスを入力します。
- ステップ5 F5を押してページを更新し、新しい設定を表示します。
- **ステップ6** (任意) [VLAN (詳細設定) (VLAN (Advanced))] 領域で、VLAN を設定します。
- **ステップ7** Cisco IMC のパスワードを入力します。[ユーザ名(Username)] フィールドと[パスワード(Password)] フィールドを空白のままにすると、次のデフォルトのログイン クレデンシャルが使用されます。
  - •[ユーザ名 (Username)]: admin
  - •[パスワード (Password)]: password
- ステップ8 プロンプトが表示されたら、F10を押して設定を保存します。
- **ステップ9** 次のフィールドを以下のように更新します。
  - [NICモード (NIC mode)]: [専用 (Dedicated)]を選択します。
  - •[IP(基本) (IP(Basic))]:[IPV4]を選択します。
  - •[DHCP]: イネーブルになっている DHCP を無効にします。
  - [CIMC IP]: Cisco IMC の IP アドレスを入力します。
  - [プレフィックス/サブネット(Prefix/Subnet)]: Cisco IMC のサブネットを入力します。
  - [ゲートウェイ(Gateway)]:ゲートウェイアドレスを入力します。

•[優先 DNS サーバ (Pref DNS Server)]:優先 DNS サーバのアドレスを入力します。

• [NIC 冗長性(NIC Redundancy)]: Null

ステップ10 F1を押して追加設定を表示します。

- ステップ11 [追加設定(Additional Settings)]ウィンドウで、次のフィールドを更新します。
  - •[ホスト名(Hostname)]: Cisco IMC のホスト名を入力します。
  - [動的 DNS (Dynamic DNS)]: [無効化 (Disable)]
  - 管理者パスワードを入力します。[パスワード(Password)]フィールドを空白のままにした場合のデ フォルト パスワードは password です。
- ステップ12 F10 キーを押して、設定を保存します。
- ステップ13 ブラウザを開いて、次の URL を入力します。

#### https://Cisco IMC\_IP\_address

Cisco IMC IP addressは、ステップ9で入力した Cisco IMC IP アドレスです。

ステップ14 ステップ7で入力したクレデンシャルを使用して Cisco IMC にログインします。

#### 次のタスク

「ベアメタル Cisco UCS サーバの設定」に進みます。

#### ベア メタル Cisco UCS サーバの設定

この手順は、Cisco 12G SAS モジュラ RAID コントローラに固有です。その他の RAID コント ローラについては、『Cisco UCS Servers RAID Guide』を参照してください。

**ステップ1** ローカル タイム ゾーンと UTC タイム ゾーンを設定し、次のようにブート オプションを設定します。

- a) Cisco IMC Web インターフェイスの左側のサイドバーから、[シャーシ(Chassis)]>[要約 (Summary)]を選択します。
- b) タイム ゾーンを正しいローカル タイム ゾーンに変更します。
- c) KVM を起動し、サーバに接続します。
- d) サーバをリセットします (ウォームブート)。
- e) プロンプトが表示されたら、F2を押して CMOS を起動します。
- f) 時刻を(ローカルタイムではなく)現在のUTC時刻に変更し、F10キーを押して変更を保存します。
- g) UCS C220 M4 デバイスのみの場合: [ブートオプション (Boot Options)]タブをクリックします。
   [UEFI ブートオプション (UEFI Boot opushons)]を有効にした後、[ブートオプション#1 (Boot Option#1)]に[バス PCI RAID アダプタ (Bus PCI RAID Adapter)]を選択します。
- h) ホストをリブートします。
- i) Cisco IMC をリブートし、もう一度ログインします。

j) [シャーシ(Chassis)]>[要約(Summary)]で時刻が正しいことを確認します。

- **ステップ2** Cisco IMC Web インターフェイスの左側のサイドバーから、[ストレージ (Storage)]>[Cisco 12G SAS モ ジュラ RAID コントローラ (SLOT-HBA) (Cisco 12G SAS Modular Raid Controller (SLOT-HBA))]を選 択します。
- **ステップ3** [Cisco 12G SAS モジュラ RAID コントローラ (SLOT-HBA) (Cisco 12G SAS Modular Raid Controller (SLOT-HBA))]ペインで、[コントローラ情報 (Controller Info)] タブをクリックします。
- **ステップ4** [物理ドライブ情報(Physical Drive Info)] で、ブート ドライブが物理ドライブに対して true に設定され ていないことを確認します。
- **ステップ5** [アクション(Actions)] 領域で、[未使用の物理ドライブ(Unused Physical Drives)] の [仮想ドライブの 作成(Create Virtual Drive)] をクリックします。
- **ステップ6** [未使用の物理ドライブから仮想ドライブを作成]ウィンドウで、RAID レベルのドロップダウンリストから10を選択します。
- **ステップ7** [ドライブグループの作成(Create Drive Groups)]領域で、[物理ドライブ(Physical Drives)]領域の下に 表示されている物理ドライブを選択し、ドライブグループに追加します。
- **ステップ8** [仮想ドライブのプロパティ (Virtual Drive Properties)]領域の[書き込みポリシー (Write Policy)]ドロッ プダウン リストから [良好な BBU のライトバック (Write Back Good BBU)]を選択します。
- ステップ9 必須フィールドに入力して [仮想ドライブの作成 (Create Virtual Drive)] をクリックします。
- ステップ10 [仮想ドライブ情報 (Virtual Drive Info)] タブをクリックします。
- ステップ11 [初期化(Initialize)]をクリックします。ポップアップウィンドウが表示されます。
- **ステップ12** [VD の初期化(Initialize VD)]をクリックし、[完全初期化(Full Initialize)]を選択します。操作が完了 するのを待ちます(30~60分)。
- ステップ13 自動ネゴシエーションを有効にしてインストールを加速するには、次の手順に従います。
  - 1. 左側のサイドバーで、[管理者(Admin)]タブをクリックします。
  - 2. [ネットワーク (Network)]をクリックします。
  - **3.** [ネットワーク (Network)]ペインの [ネットワーク設定 (Network Settings)] タブをクリックしま す。
  - **4.** [ポートプロパティ (Port Properties)]領域で、[自動ネゴシエーション (Auto Negotiation)]チェッ クボックスをオンにします。
  - 5. [変更の保存(Save Changes)] をクリックします。
- ステップ14 左側のサイドバーで、[管理者(Admin)]タブをクリックします。
- ステップ15 [ユーティリティ(Utilities)]ペインの[アクション(Actions)]領域をクリックし、[Cisco IMC のリブート(Reboot Cisco IMC)]をクリックします。
- ステップ16 [OK] をクリックします。
- ステップ17 F10を押して、設定を保存し、終了します。

これで、システムは RAID からブートする準備が整いました(ただし、初回ブートは、ISO イメージに マップされたリモート仮想 CD/DVD から実行する必要があります)。このプロセスについては、「ISO イメージからの Cisco EPN Manager のインストール」を参照してください。

#### 次のタスク

「ISO イメージからの Cisco EPN Manager のインストール」に進みます。

#### ISO イメージからの Cisco EPN Manager のインストール

- ステップ1 Cisco UCS サーバに電源を投入します。
- ステップ2 IMC サーバの設定時に入力したクレデンシャルを使用して Cisco IMC サーバにログインします。「Cisco IMC サーバの設定」を参照してください。
- **ステップ3** [シャーシ(Chassis)]>[要約(Summary)]を選択し、[KVMの起動(Launch KVM)]をクリックしてコ ンソール(別のウィンドウで)を開きます。
  - (注) HTML バージョンの KVM はブラウザによって中断され、リモートメディアのインストールが 失敗する可能性があるため、HTML バージョンではなく、Java バージョンの KVM を使用して いることを確認します。
- **ステップ4** [KVM コンソール(KVM Console)] ウィンドウで、[仮想メディア(Virtual Media)]>[仮想デバイスの 有効化(Activate Virtual Devices)]を選択します。ポップアップ ウィンドウが表示されます。
- ステップ5 [このセッションを承認する(Accept this Session)]オプションボタンをクリックし、[適用(Apply)]を クリックします。
- **ステップ6** [KVM コンソール(KVM Console)] ウィンドウで、[仮想メディア(Virtual Media)]>[CD/DVD のマッ ピング(Map CD/DVD)]を選択します。
- **ステップ7** [仮想メディア (Virtual Media)]の [CD/DVD のマップ (Map CD/DVD)]ウィンドウで、ISO ファイルを 選択し、[デバイスのマップ (Map Device)]をクリックします。
- **ステップ8** [KVM コンソール(KVM Console)]ウィンドウで、[仮想メディア(Virtual Media)]を選択し、[CD/DVD にマップされた ISO ファイル名 .iso(ISO filename .iso Mapped to CD/DVD)]オプションが表示されることを確認します。
- ステップ9 [電源(Power)]>[システムのリセット(Reset System)](ワームブート)を選択してサーバをリブート します。
- ステップ10 F6を押してブートメニューを起動します。
- ステップ11 ブート デバイスの選択ウィンドウから、[Cisco vKVM-Mapped vDVD1.22] を選択し、Enter を押します。
- ステップ12 ブートオプションの場合は、[キーボード/モニタ(Keyboard/Monitor)]に1、または[シリアルコンソール (Serial Console)]に2を入力し、Enterを押します。Cisco EPN Manager インストーラがコンテンツを 抽出します。

[ツール(Tools)]>[ステータス(Status)]を選択すると、KVM コンソールで進行状況を KVM で監視 できます。転送された量が約 5 GB になると、操作は完了します。

- (注) 転送が 50 ~ 60% 遅くなるため、インストールの進行を確認するために画面を監視しないでく ださい。むしろ、画面がスリープ状態になり、「信号なし(No Signal)」と表示されます。
- **ステップ13** 抽出が完了したら、localhost ログイン プロンプトで setup と入力します。

ステップ14 「サーバへの Cisco EPN Manager のインストール」のステップ3に進み、インストールを完了します。

# インストール後のタスク

- **ステップ1** ルートユーザとして、ncs status コマンドを実行して、すべてのプロセスが起動し、実行されていることを 確認します。
- ステップ2 次のコマンドを実行して、すべてのファイルをサーバ上のローカル時刻と同期します。

find /opt/CSCOlumos/updates/ -mmin -0 -print0 | xargs -0 touch -t \$((\$(date +%Y%m%d%H%M)-6))

## Cisco EPN Manager のアンインストール

- Cisco EPN Manager のアンインストール (OVA/VM)
- Cisco EPN Manager のアンインストール (ISO/ベアメタル)

## **Cisco EPN Manager** のアンインストール (**OVA/VM**)

#### はじめる前に

バックアップを実行します。次の方法を使用した Cisco EPN Manager のアンインストールでは、 サーバ設定およびローカルバックアップなどのサーバ上のすべてのデータが完全に削除されま す。リモートバックアップがない場合、データを復元できません。『Cisco Evolved Programmable Network Manager User and Administrator Guide』のバックアップのトピックを参照してください。

- ステップ1 VMware vSphere クライアントで、Cisco EPN Manager 仮想マシンを右クリックします。
- ステップ2 仮想マシンの電源をオフにします。
- ステップ3 [ディスクから削除(Delete from Disk)]をクリックして、Cisco EPN Manager 仮想アプライアンスを削除します。

## Cisco EPN Manager のアンインストール (ISO/ベア メタル)

#### はじめる前に

現在のデータがバックアップされていることを確認します。『Cisco Evolved Programmable Network Manager User and Administrator Guide』のバックアップと復元のトピックを参照してください。

情報セキュリティを確保するため、シスコでは、次のいずれかの方法を使用して Cisco UCS サーバから Cisco EPN Manager を削除することをお勧めします。

- ・デジタルファイルの破棄:デジタルファイルのシュレッディングユーティリティを使用してファイルを安全に削除し、ディスク領域をクリーニングします。
- RAID の安全な削除: RAID システムを使用している場合、RAID 機能を使用してファイル を安全に削除します。